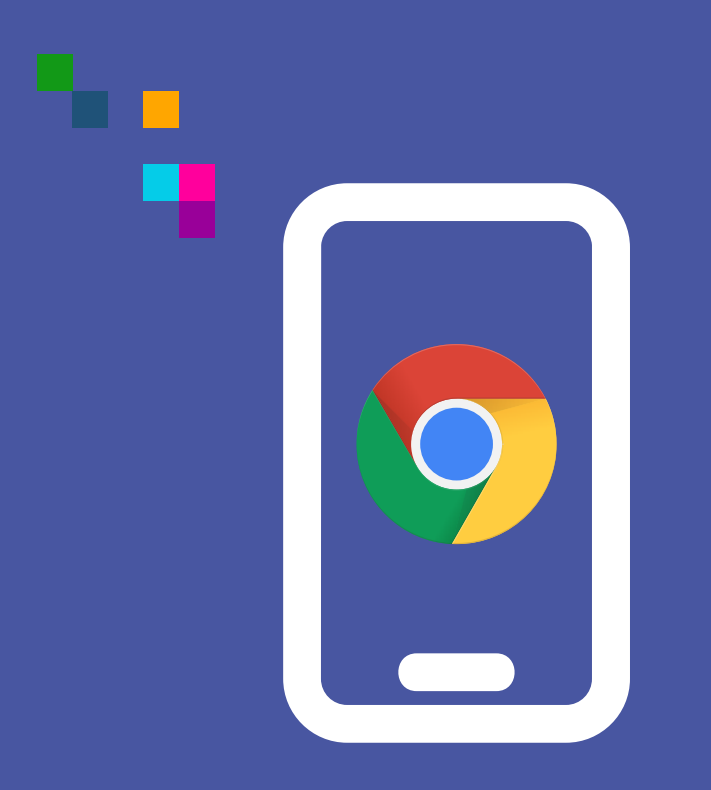

### WIDEOWIZYTY

Uruchomienie mikrofonu i kamery w Chrome (android)

 $\pi$  mediaflex

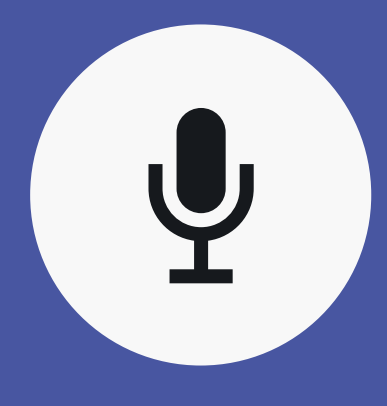

Jeśli nie udzielimy zgody na użycie mikrofonu, nie uda się połączyć i wyświetli się komunikat "**Oczekiwanie na rozmówce**".  Po wejściu w link z zaproszenia e-mail, sms'a lub wejściu na stronę wizytypph.pl i wprowadzeniu kodu PIN należy kliknąć w ikonę "kłódki" znajdującą się obok adresu URL strony w celu zezwolenia na udostępnienie mikrofonu.

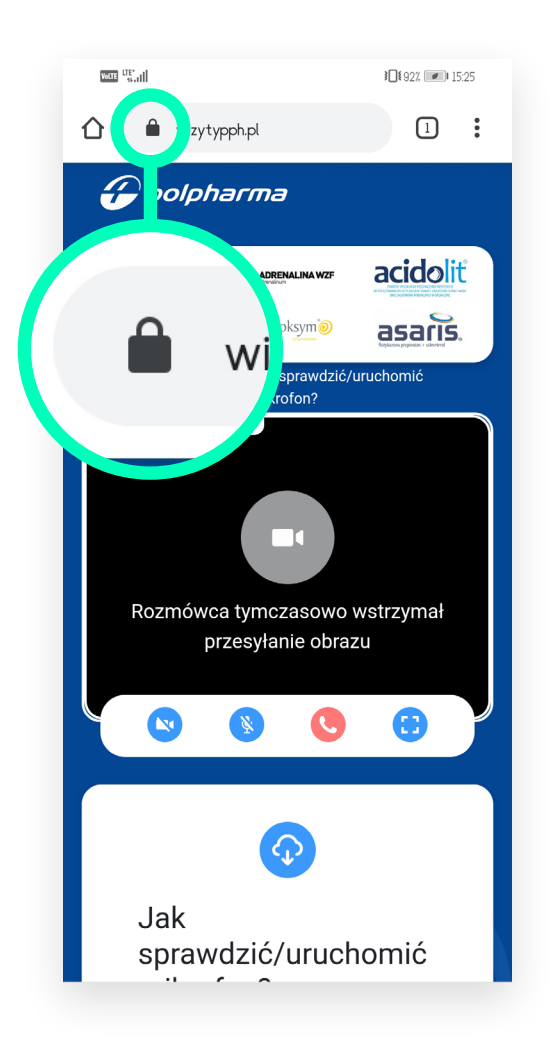

#### 2. Następnie należy wybrać opcję "Ustawienia witryn".

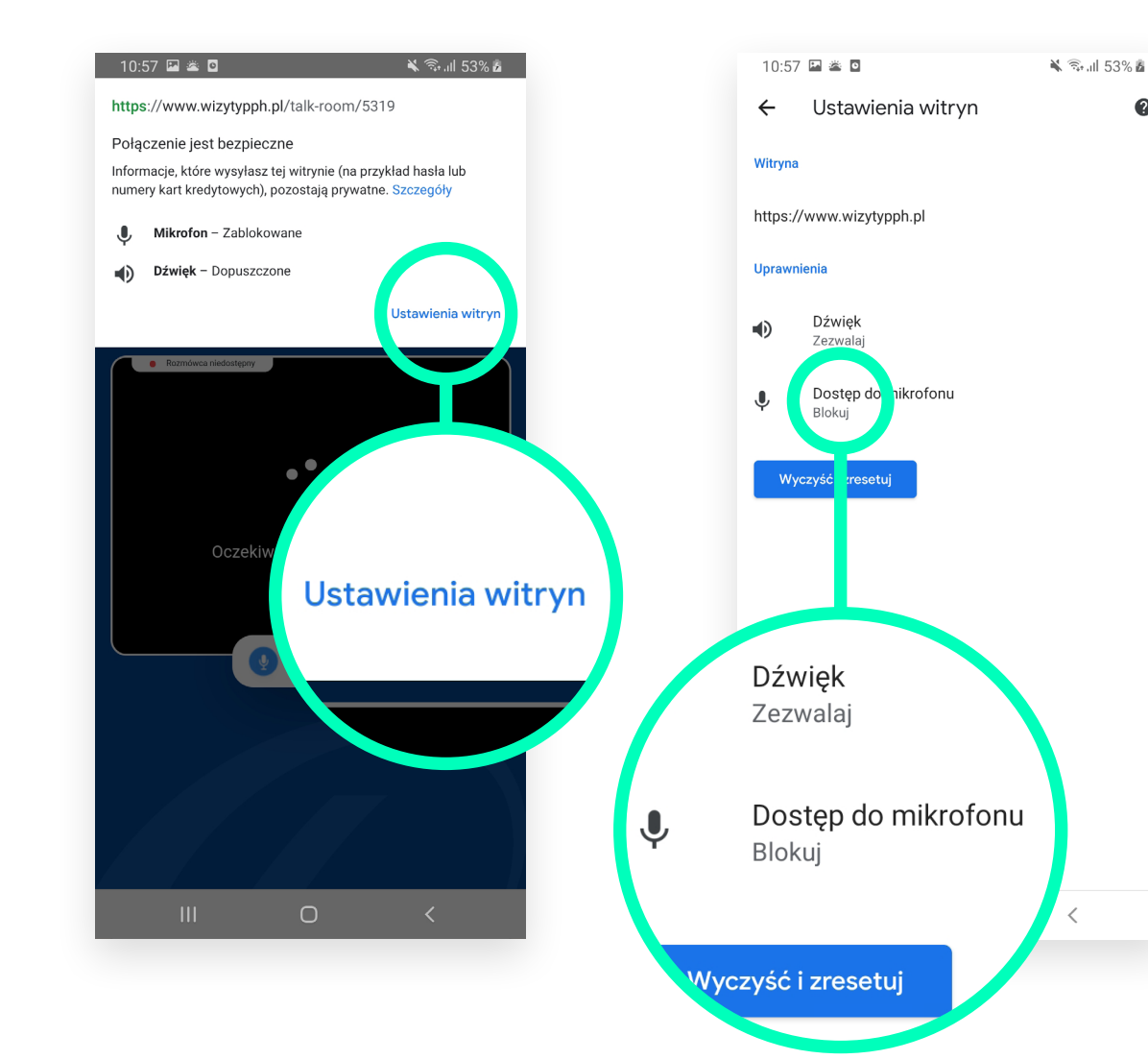

3. W kolejnym kroku

do mikrofonu"

należy kliknąć "Dostęp

0

### 4. Po pojawieniu się komunikatu zaznaczyć opcję "Zezwalaj"

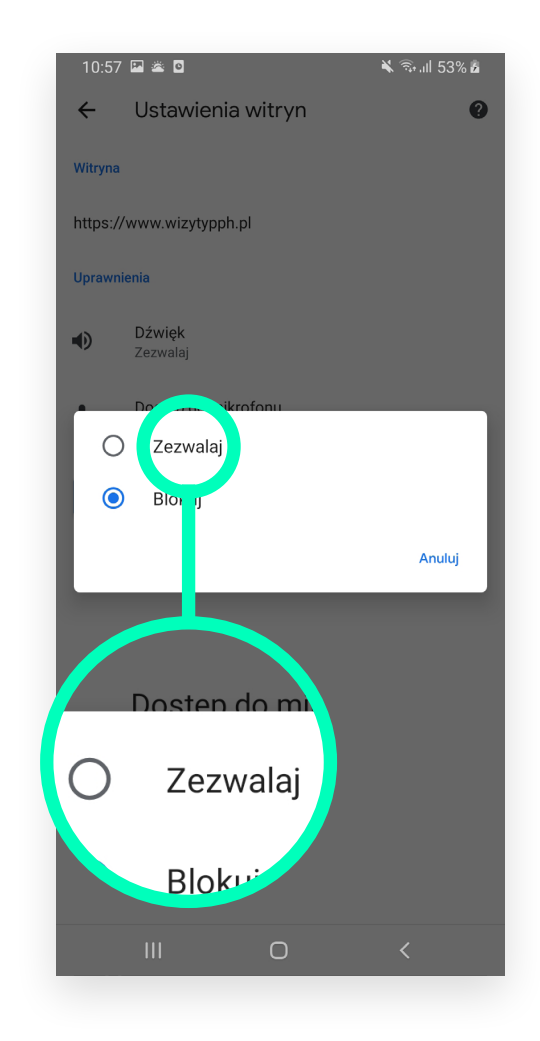

 5. Następnie wracamy do wideowizyty klikając w strzałkę w lewo.

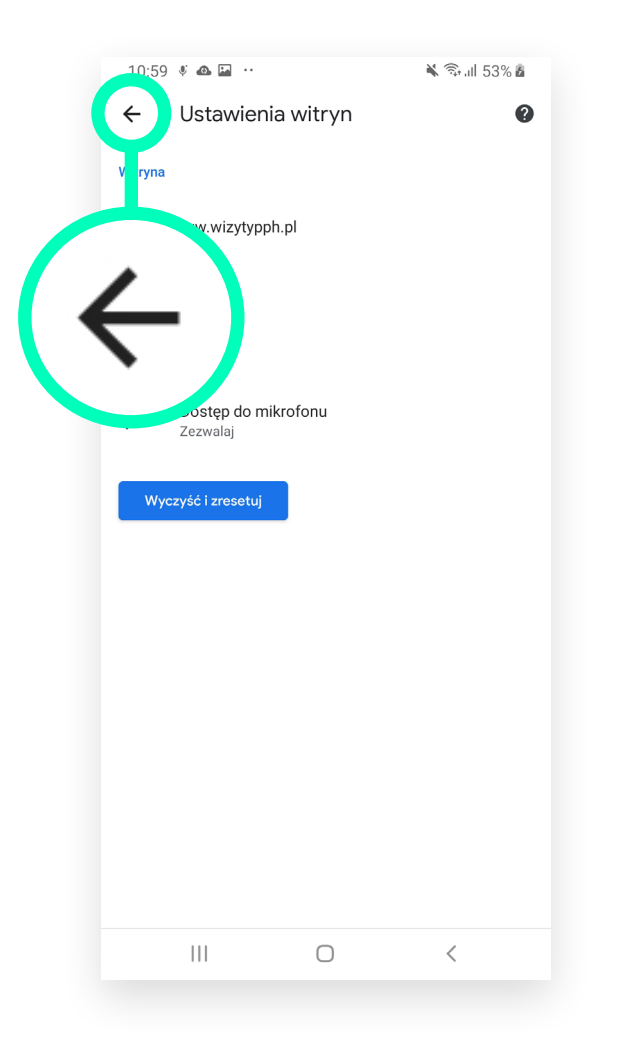

6. Na koniec należy odświeżyć stronę www poprzezprzeciągnięcie palcem w dół.

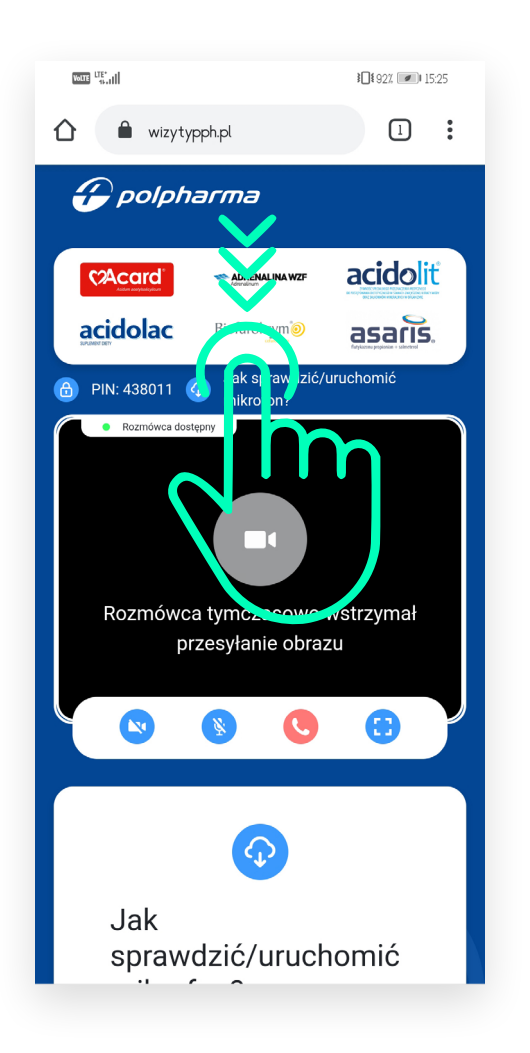

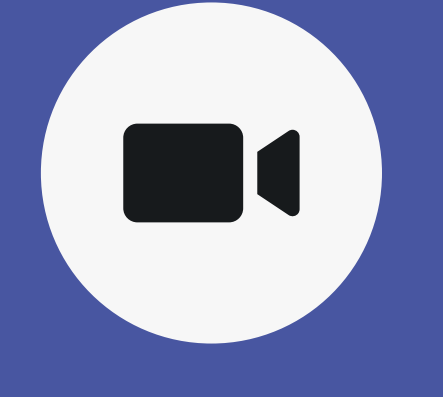

Jeśli nie udzielimy **zgody** na użycie **kamery**, rozmowa będzie kontynuowana, jednak Twój obraz nie będzie widoczny dla rozmówcy.  Aby włączyć kamerę należy wybrać jej ikonę z paska umieszczonego na dolnej krawędzi okna wideowizyty (pierwsza od lewej). 2. Następnie pojawi się komunikat, w kolejnym kroku trzeba wybrać "Uruchom kamerę".

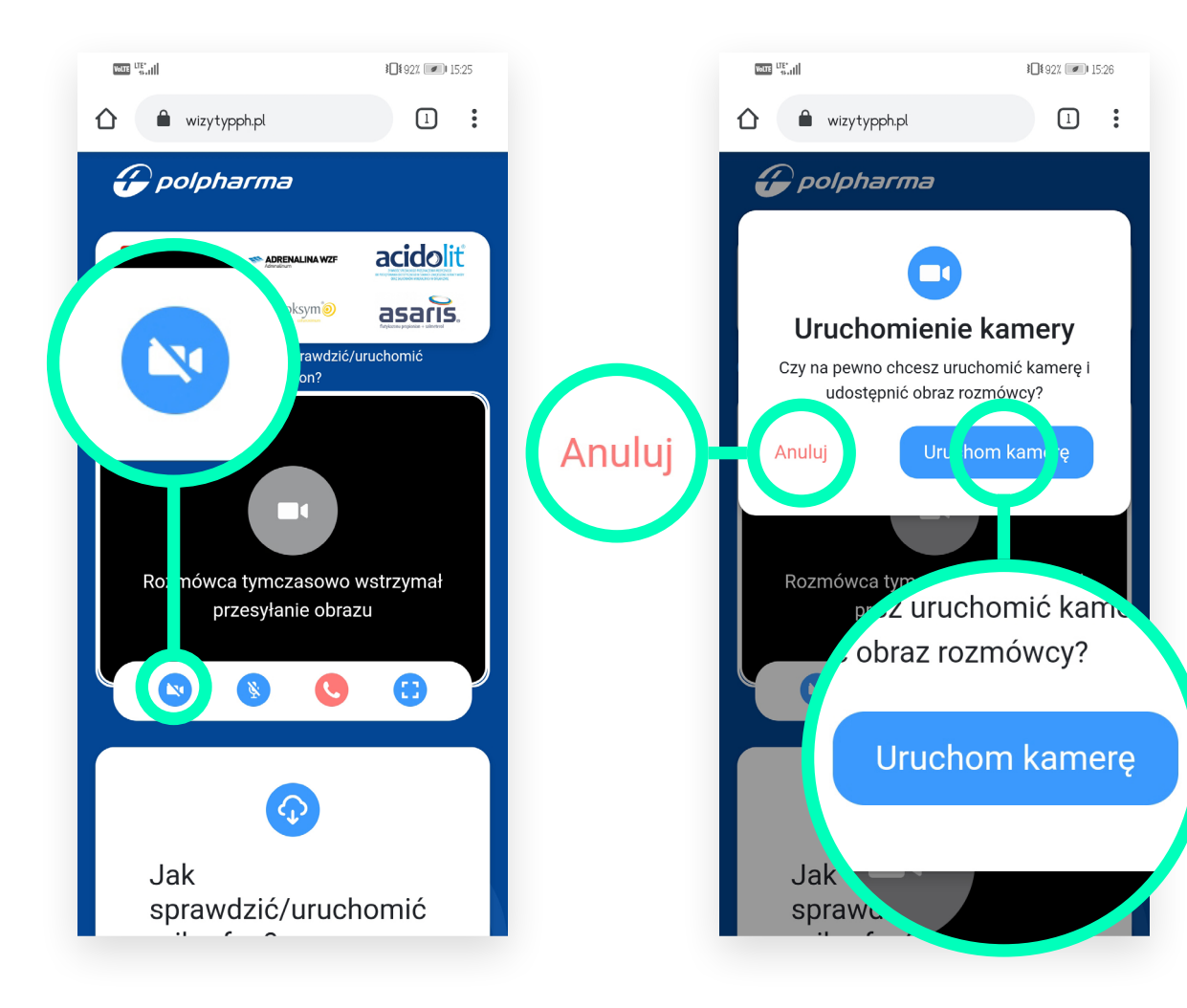

**3.** Po potwierdzeniu uruchomienia kamery przeglądarka poprosi o pozwolenie na dostęp do kamery Twojego urządzenia. Należy wybrać "**Zezwalaj**".

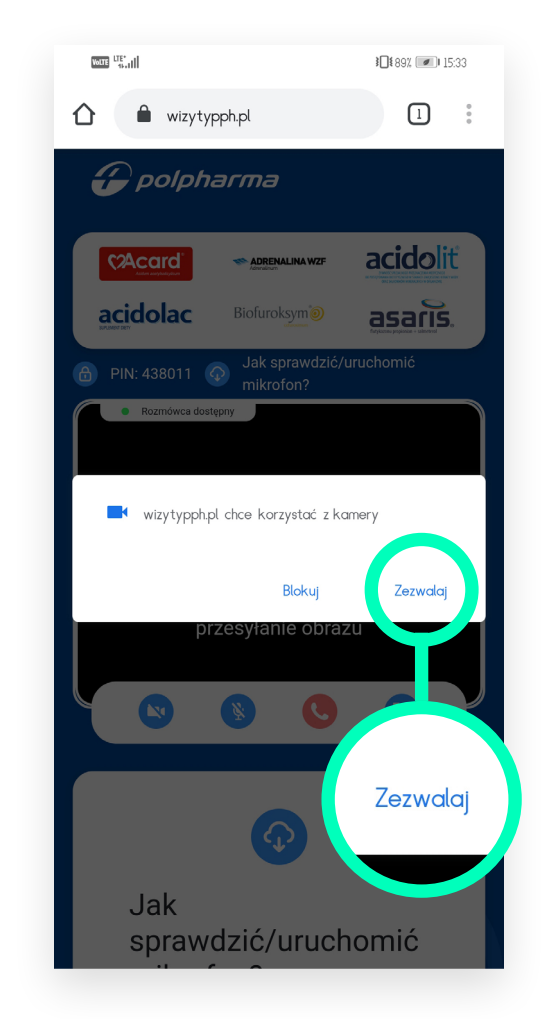

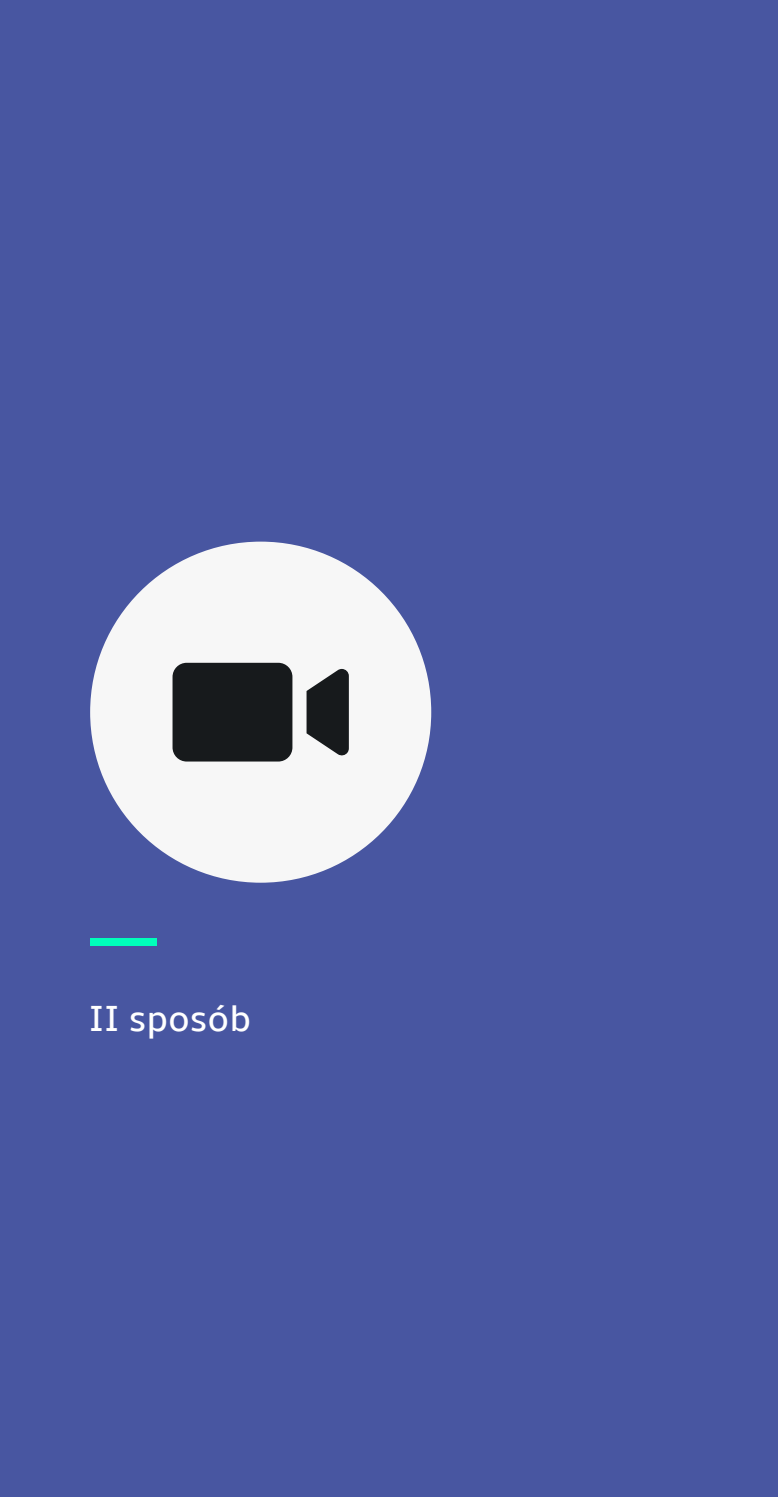

 Zgody na udzielenie dostępu do kamery można udzielić analogicznie jak w przypadku mikrofonu klikając w ikonę "kłódki" znajdującą się obok adresu URL strony.

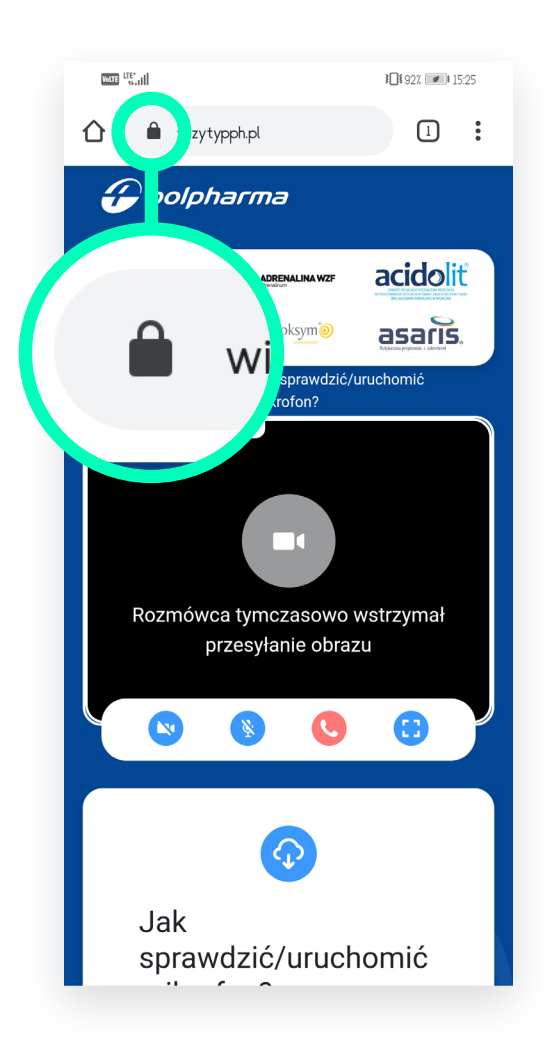

## 2. Następnie należy wybrać opcję "Ustawienia witryn".

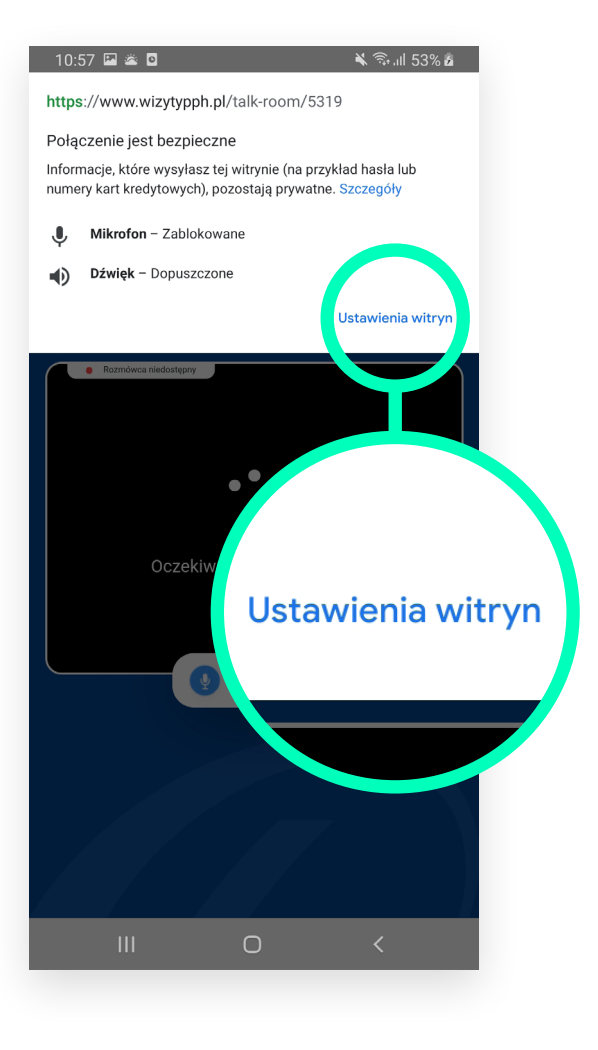

## W kolejnym kroku należy kliknąć "Aparat"

## 4. Po pojawieniu się komunikatu zaznaczyć opcję "Zezwalaj"

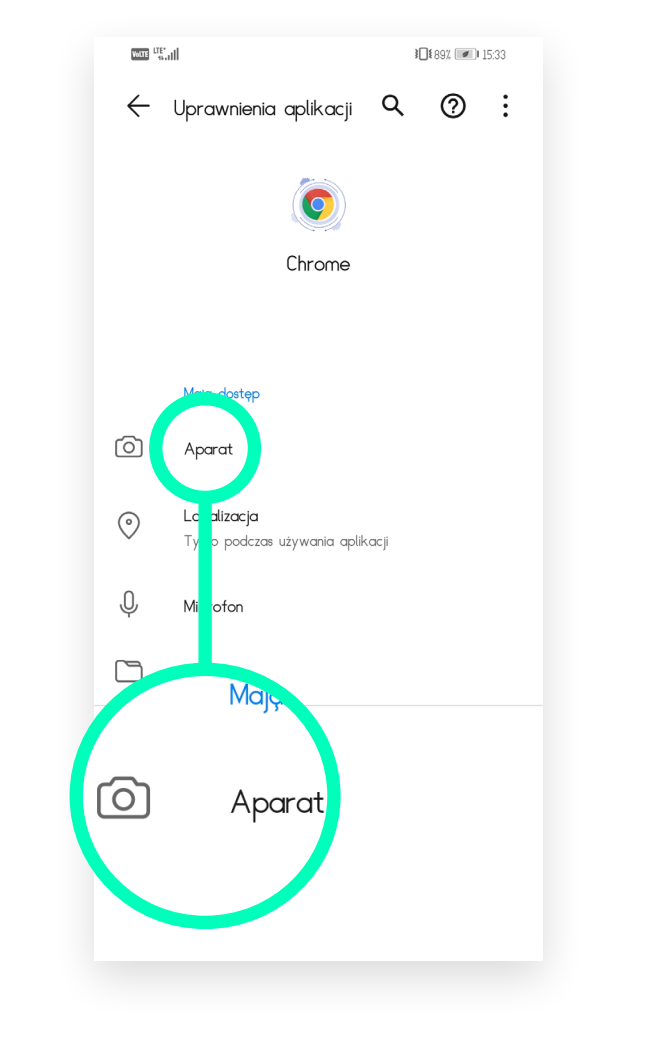

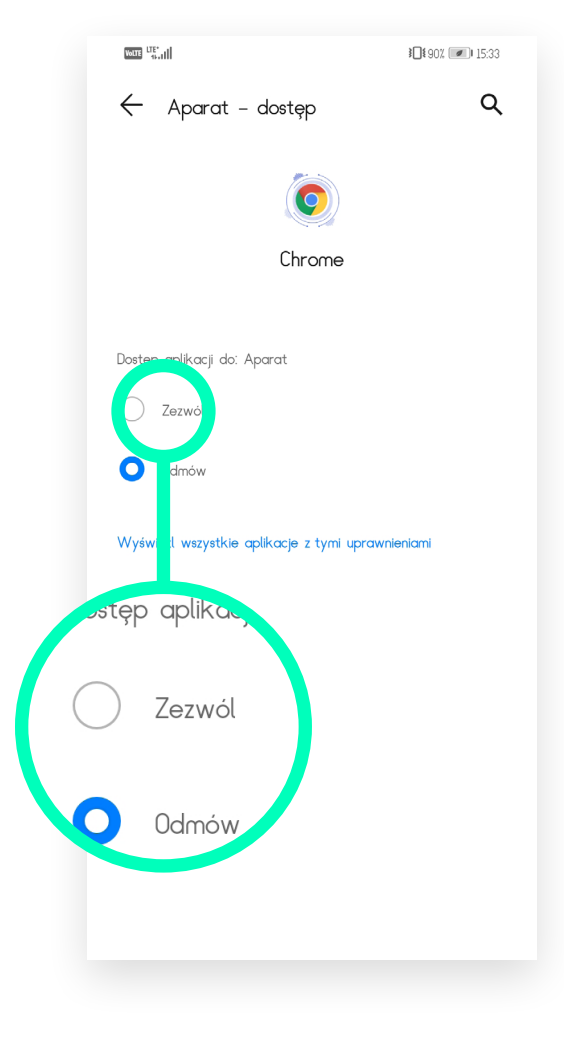

### 5. Następnie wracamy do wideowizyty klikając w strzałkę w lewo.

![](_page_8_Figure_1.jpeg)

# 6. Na koniec należy odświeżyć stronę www poprzez przeciągnięcie palcem w dół.

![](_page_8_Picture_3.jpeg)

# 7. U dołu strony pojawi się okno z podglądem widoku z kamery Twojego urządzenia.

![](_page_8_Picture_5.jpeg)

### $\pi$ mediaflex